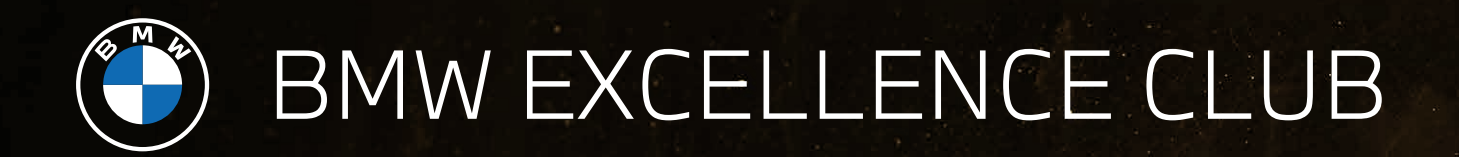

คู่มือการแลกรับเอกสิทธิ์ผ่านช่องทาง LINE Official Account: @BMWExcellenceClub

How to Redeem Privileges.

## CONTENT.

#### 03 MENU FOR MEMBERS.

เมนูสำหรับสมาชิกฯ

- 04 MY PROFILE. ข้อมูลของฉัน
- 05 PRIVILEGES REDEMPTION. ขั้นตอนการแลกรับเอกสิทธิ์
- 10 ADD NEXT BMW LUXURY CLASS VEHICLES. วธีเพิ่ม BMW LUXURY CLASS คันถัดไป
- 12 PRIVILEGES REDEMPTION FOR MULTIPLE VEHICLES.

ขั้นตอนการแลกรับเอกสิทธิ์ในกรณีมีรถหลายคัน

### MENU FOR MEMBERS.

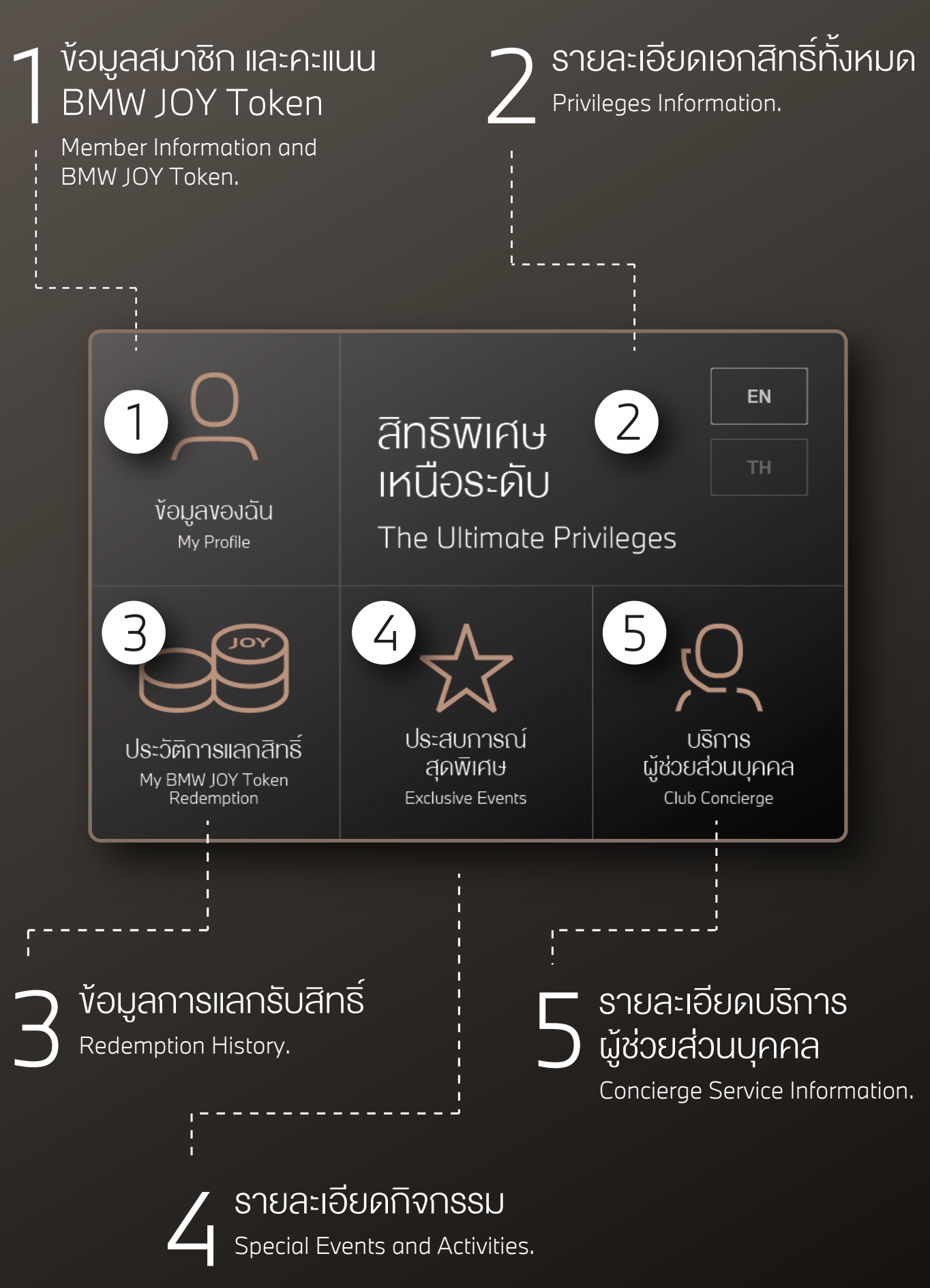

### MY PROFILE. <sub>V</sub>əliavəjau

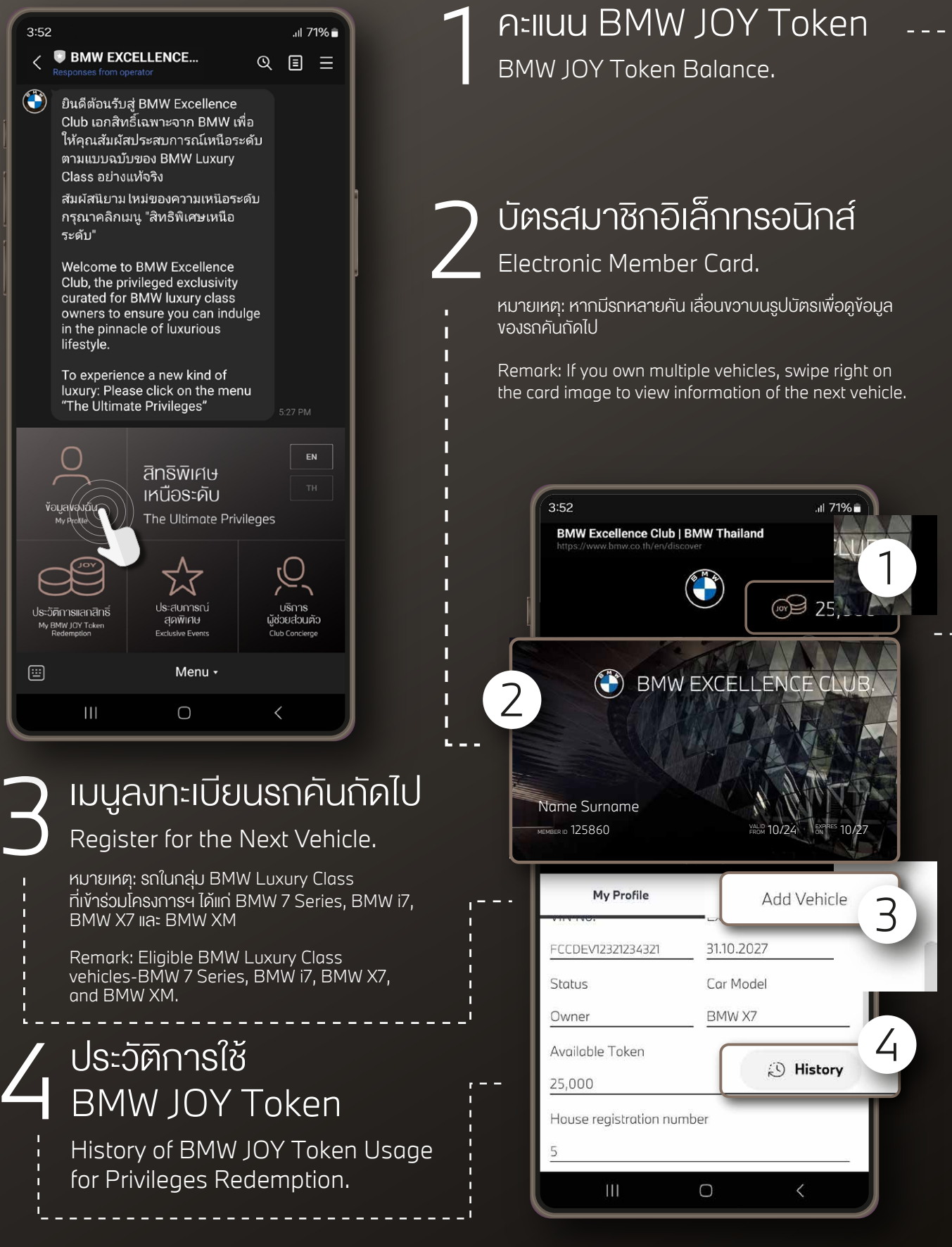

# PRIVILEGES REDEMPTION.

#### ้งั้นตอนการแลกรับเอกสิทธิ์

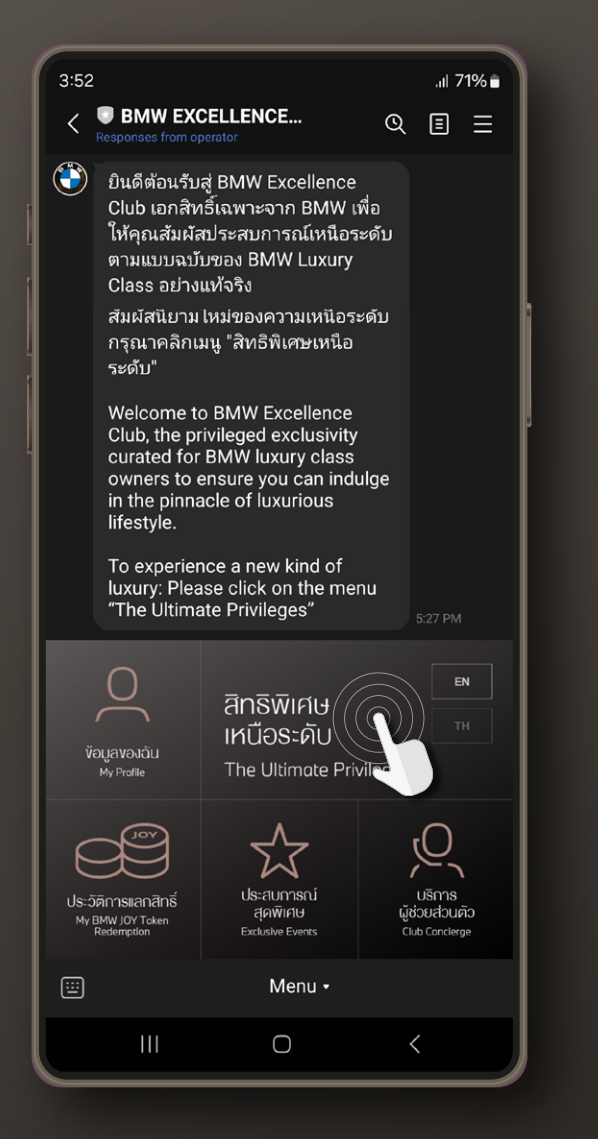

#### เลือกเมนู "สิทธิพิเศษเหนือระดับ" และหมวดหมู่ที่ต้องการแลกรับสิทธิ์

Select "The Ultimate Privileges" and choose your preferred packages.

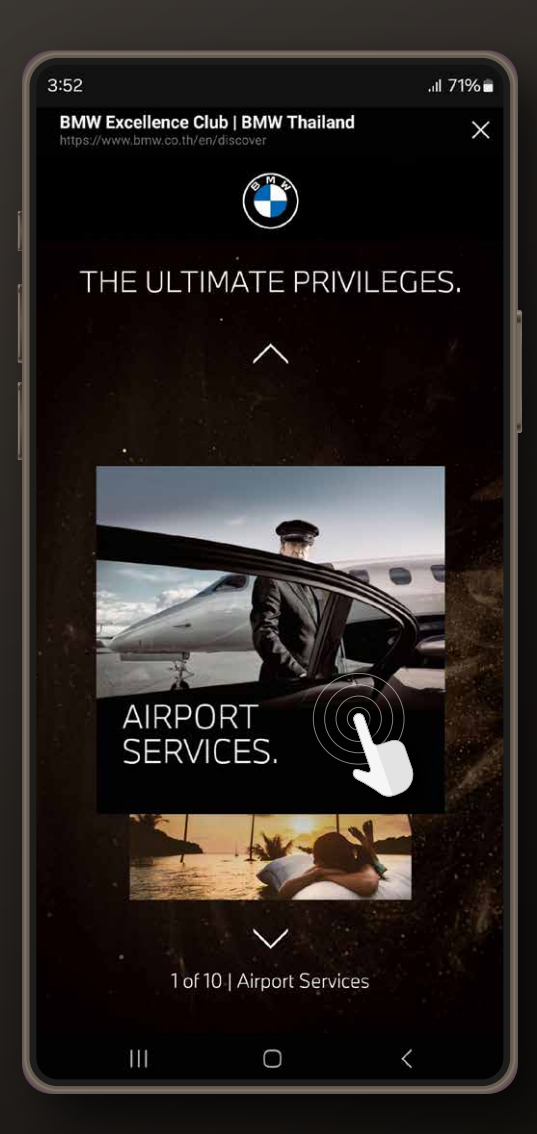

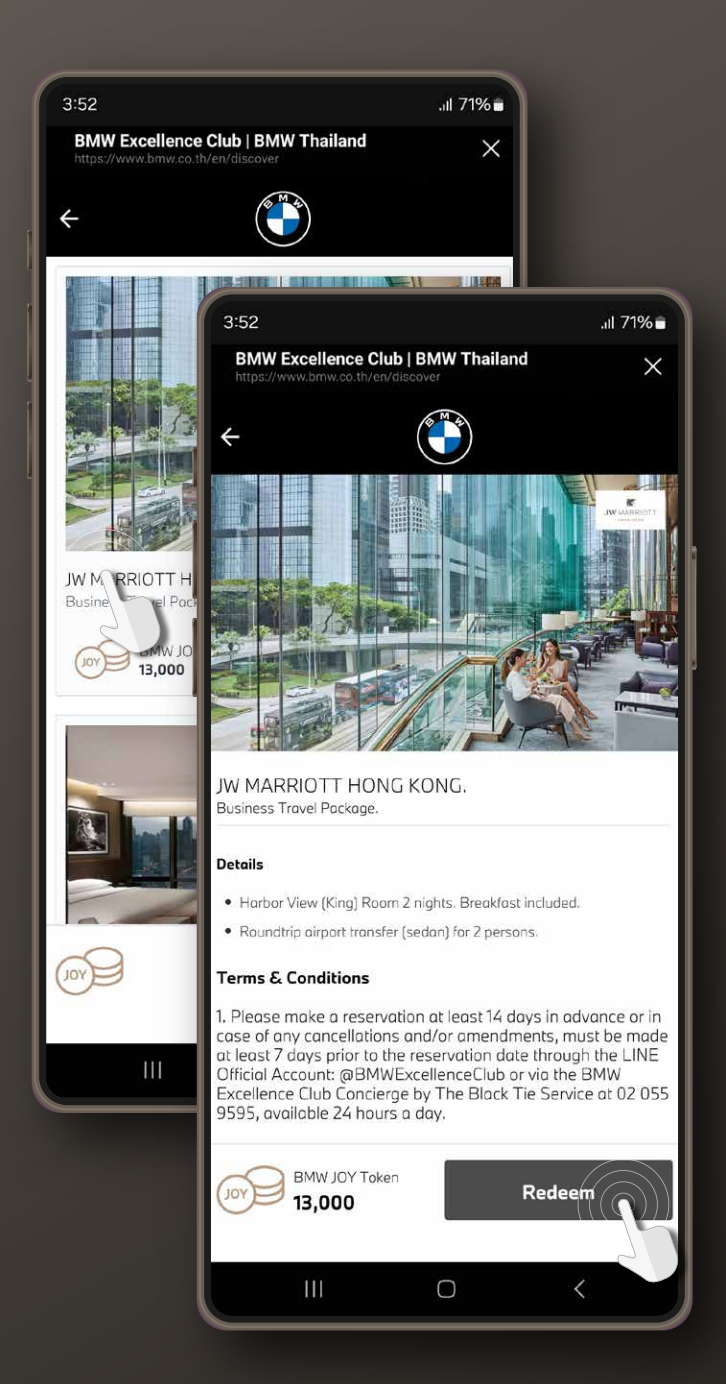

#### 3 ตรวจสอบความถูกต้อง และคลิกปุ่ม "Confirm" เพื่อยืนยันการแลกรับสิทธิ์

Verify the information and click "Confirm" to validate the privilege redemption.

#### 2 เลือกรายการที่ต้องการ แลกรับสิทธิ์และคลิกปุ่ม "Redeem"

Select the privilege you wish to redeem and click "Redeem" to proceed with the redemption.

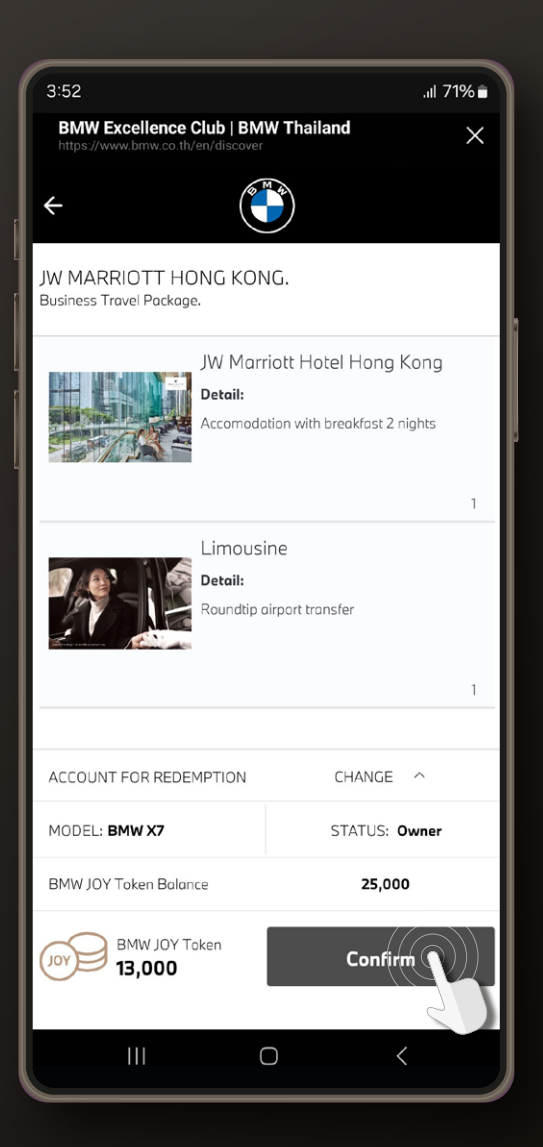

#### A กรอกหมายเลง OTP จากนั้นหน้าจอจะแสดงผลการแลกรับสิทธิ์สำเร็จ BMW Excellence Club Concierge by The Black Tie Service จะติดต่อท่านเพื่อยืนยันการแลกรับสิทธิ์ภายใน 24 ชม.

The redemption will be successful once you have entered the received OTP. The BMW Excellence Club Concierge by The Black Tie Service will contact you to confirm the redemption within 24 hours.

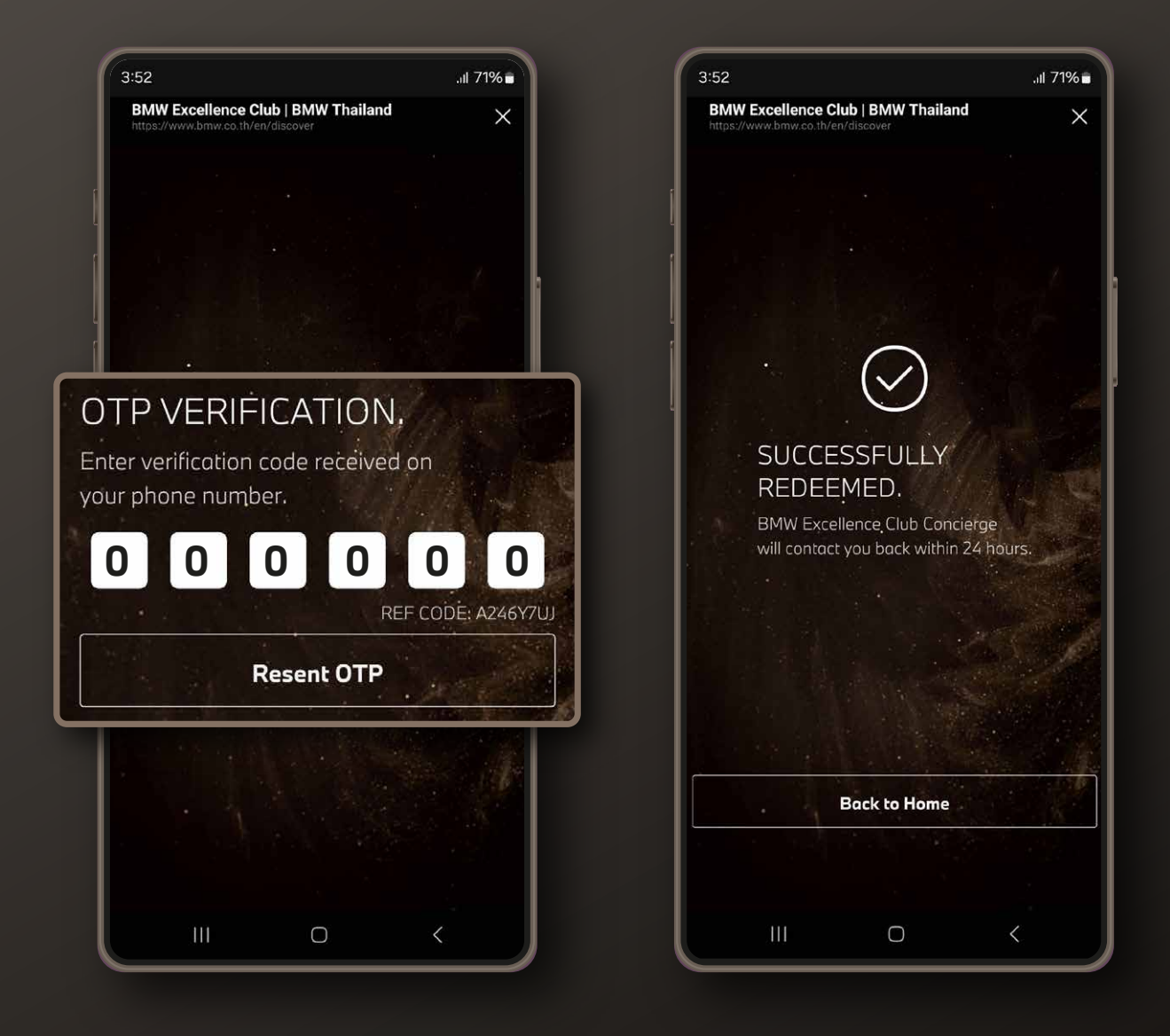

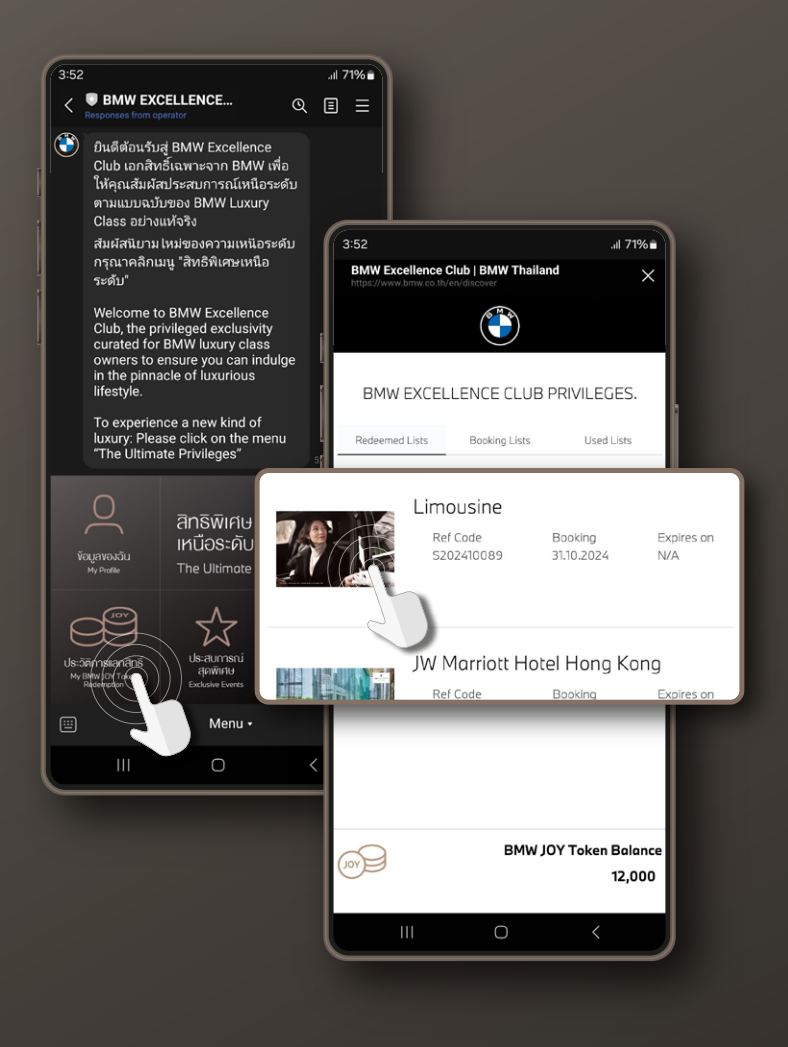

#### 5 หากท่านต้องการยืนยัน การแลกรับสิทธิ์ทันที คลิกเมนู "ประวัติการ แลกสิทธิ์" และเลือก รายการที่ต้องการยืนยัน

To confirm the redemption immediately, please click "My BMW JOY Token Redemption" and select the privileges you wish to confirm.

#### 6 คลิกปุ่ม "Reserve" และ "OK" เพื่อโทรยืนยันสิทธิ์ กับผู้ช่วยส่วนบุคคลทันที

Click "Reserve" then click "OK" to call and confirm your privileges with the BMW Excellence Club Concierge by The Black Tie Service.

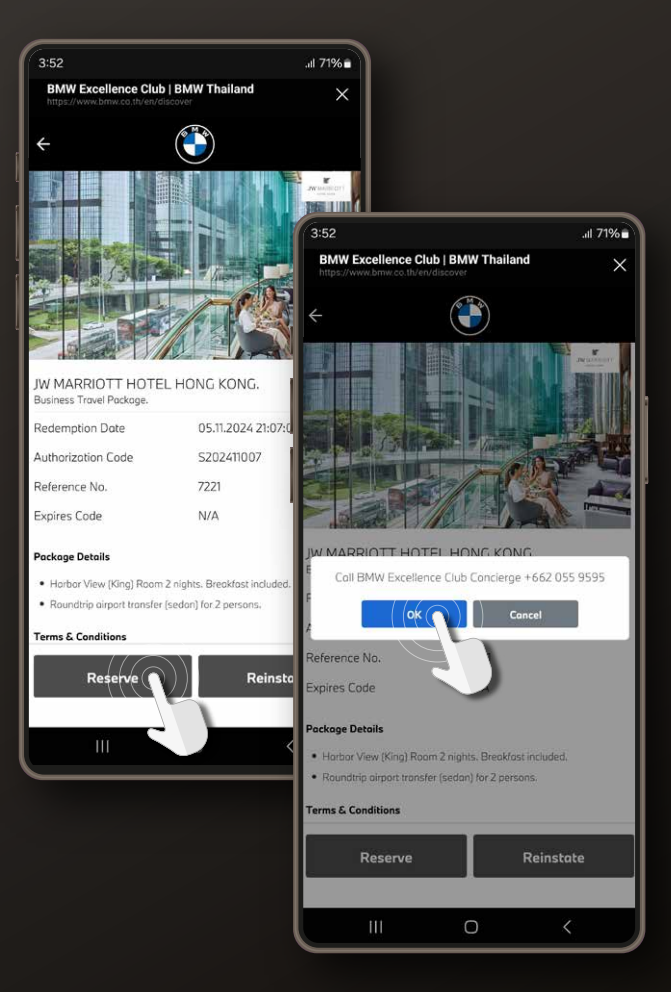

| 3:52                                            |                       | .ıl 71% 🖬 |
|-------------------------------------------------|-----------------------|-----------|
| BMW Excellence Clu<br>https://www.bmw.co.th/en/ | b   BMW Thailand      | ×         |
| <del>~</del>                                    |                       |           |
| JW MARRIOTT HOTI<br>Business Travel Package.    | EL HONG KONG.         |           |
| Redemption Date                                 | 05.11.2024 2          | 1:07:05   |
| Authorization Code                              | S202411007            |           |
| Reference No.                                   | 7221                  |           |
| Expires Code                                    | N/A                   |           |
| larbor View (King) Room                         | 2 nights. Breakfast i | ncluded.  |
| Roundtrip airport transfer                      | (sedan) for 2 person  | IS.       |
| ns & Conditions                                 |                       |           |

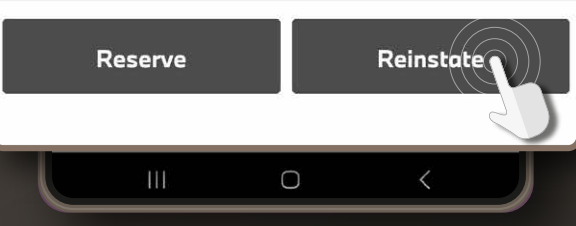

#### 7 หากต้องการคืนสิทธิ์ คลิกปุ่ม "Reinstate"

Click "Reinstate" to cancel your redemption.

| 3:52                                   |                                                                     | .al 71% 🖬 |
|----------------------------------------|---------------------------------------------------------------------|-----------|
| BMW Excellence<br>https://www.bmw.co.t | e Club   BMW Thailand                                               | ×         |
| SU<br>RE<br>Ref C<br>Toke              | CCESSFULLY<br>INSTATED.<br>Tode: S202410083<br>n Return : 13,000 To | kens      |
|                                        | Back to Home                                                        |           |
|                                        | Buck to Home                                                        |           |
| 111                                    | 0                                                                   | <         |

### ADD NEXT BMW LUXURY CLASS VEHICLES.

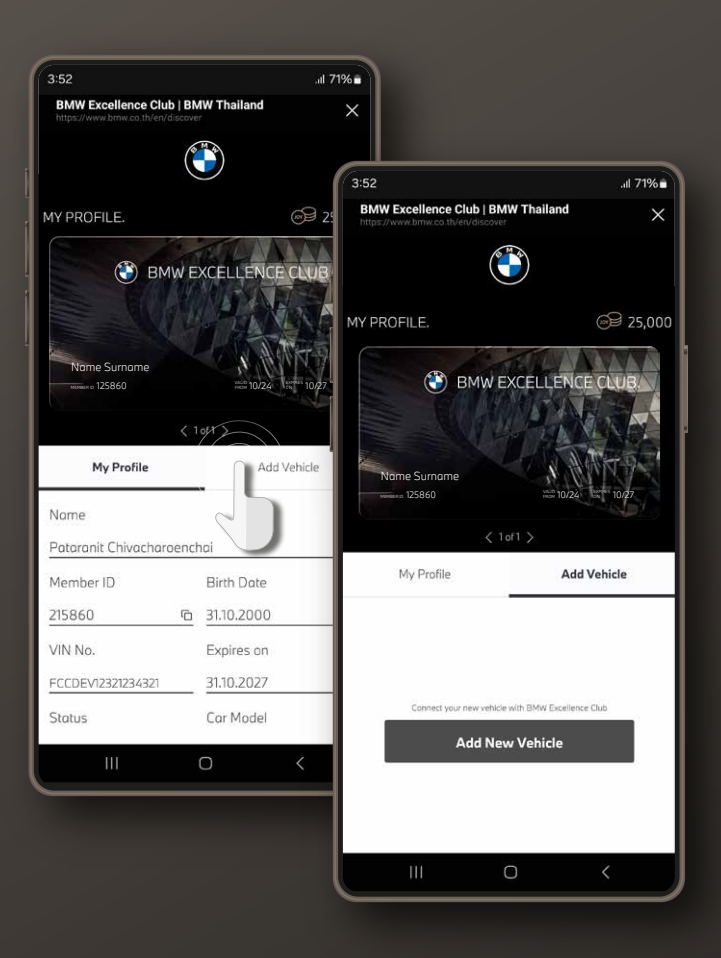

กรอกหมายเลงโทรศัพท์และ

จากนั้นกรอกหมายเลง OTP

และหมายเลงตัวถังรถยนต์

Enter the phone number. Click to

enter the OTP number, and enter the 17-digit Vehicle Identification

Number (VIN Number).

receive the one-time password (OTP),

คลิกปุ่ม "Get OTP"

17 หลัก

#### ขั้นตอนการเพิ่มรถคันถัดไป

ี เลือกเมนู "ข้อมูลของฉัน" และคลิกแถบเมนู "Add Vehicle"

Select "My Profile," click "Add Vehicle," then click "Add New Vehicle."

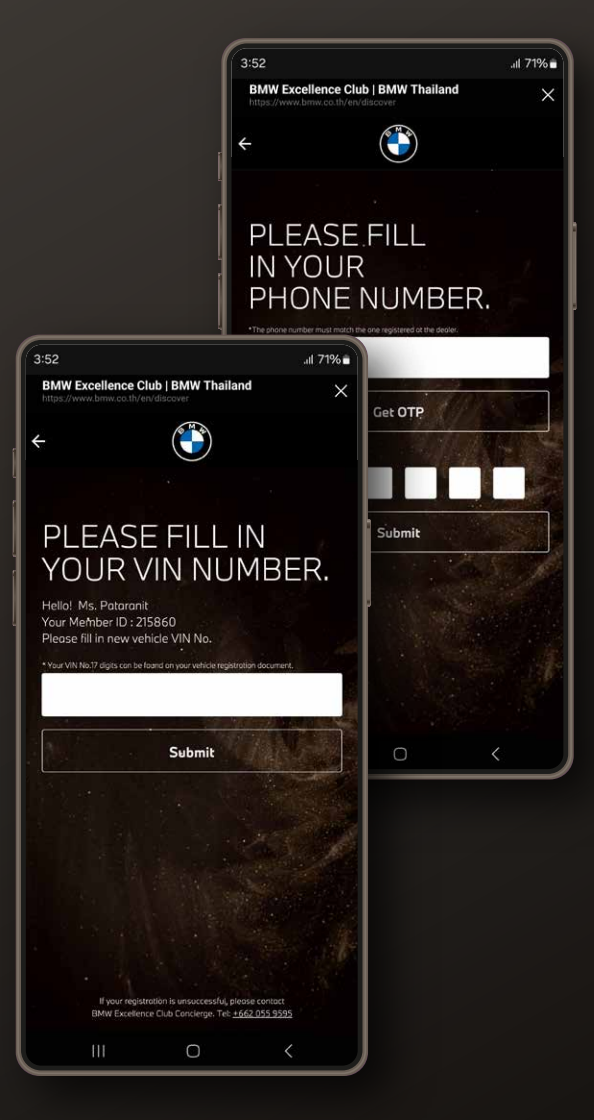

้หมายเหตุ: ท่านสามารถตรวจสอบหมายเลงตัวกังรถยนต์ได้ที่เอกสารเล่มรถหรือสอบกามจากผู้จำหน่ายฯ Remark: The Vehicle Identification Number (VIN Number) can be obtained from the vehicle registration document or by contacting the dealer.

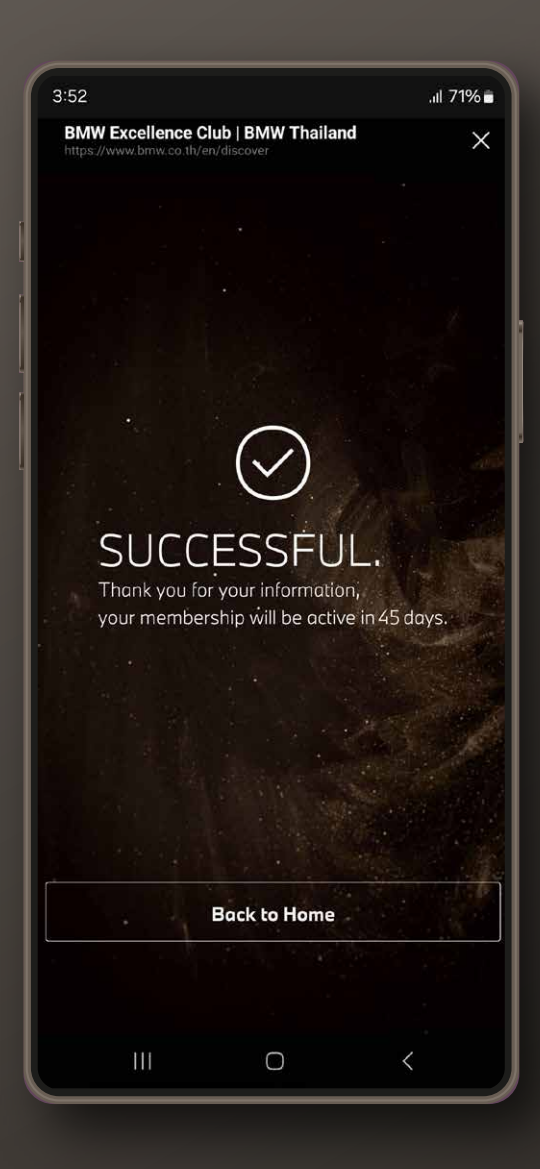

#### 3 หลังจากลงทะเบียน เพิ่มรถสำเร็จ รอระบบอนุมัติภายใน 45 วันทำการ

After the vehicle has been successfully added, your membership will be active within 45 business days.

### PRIVILEGES REDEMPTION FOR MULTIPLE VEHICLES.

#### ขั้นตอนการแลกรับเอกสิทธิ์ในกรณีมีรถหลายคัน

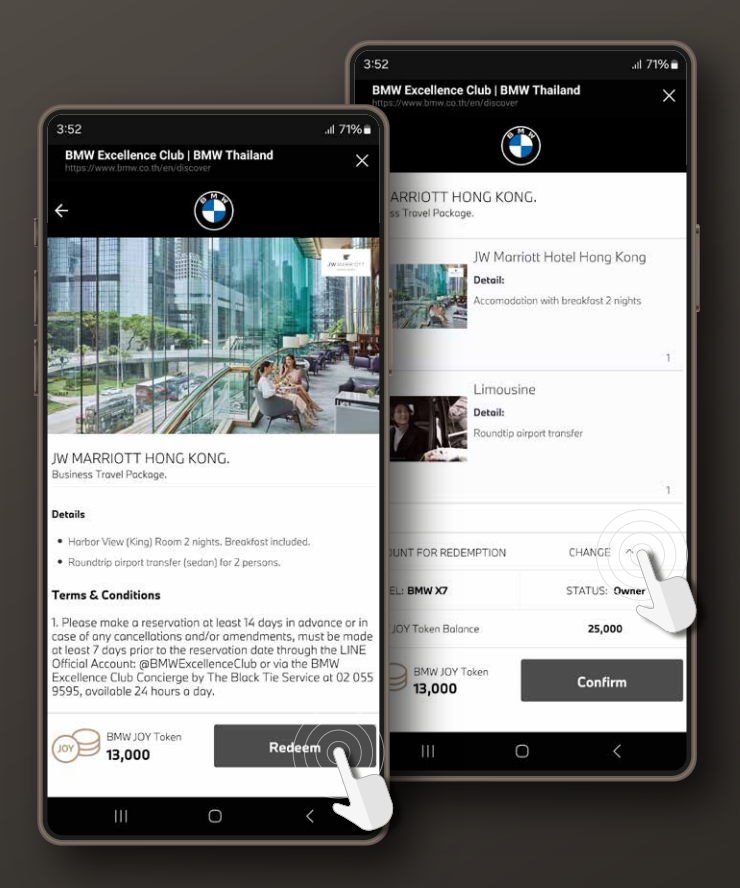

#### ทำตามงั้นตอนการ แลกรับเอกสิทธิ์ คลิกปุ่ม "Redeem" และคลิก "Change"

Follow the steps to redeem privileges by clicking "Redeem" then selecting "Change."

2 ระบบจะแสดงรถทั้งหมดงองท่าน เลือกรถคันที่ต้องการใช้ BMW JOY Token เพื่อแลกสิทธิ์ และคลิกปุ่ม "Confirm"

> The system will display all of your vehicles. Select the vehicle that you wish to redeem BMW JOY Token from, then click "Confirm."

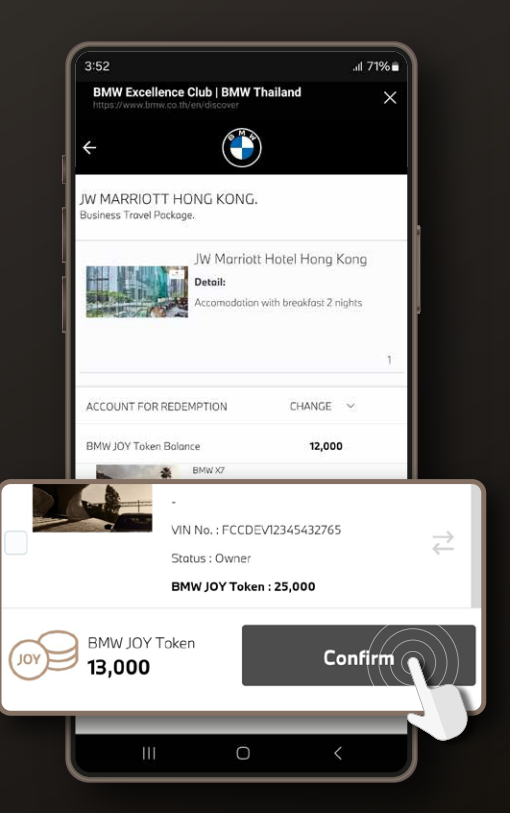

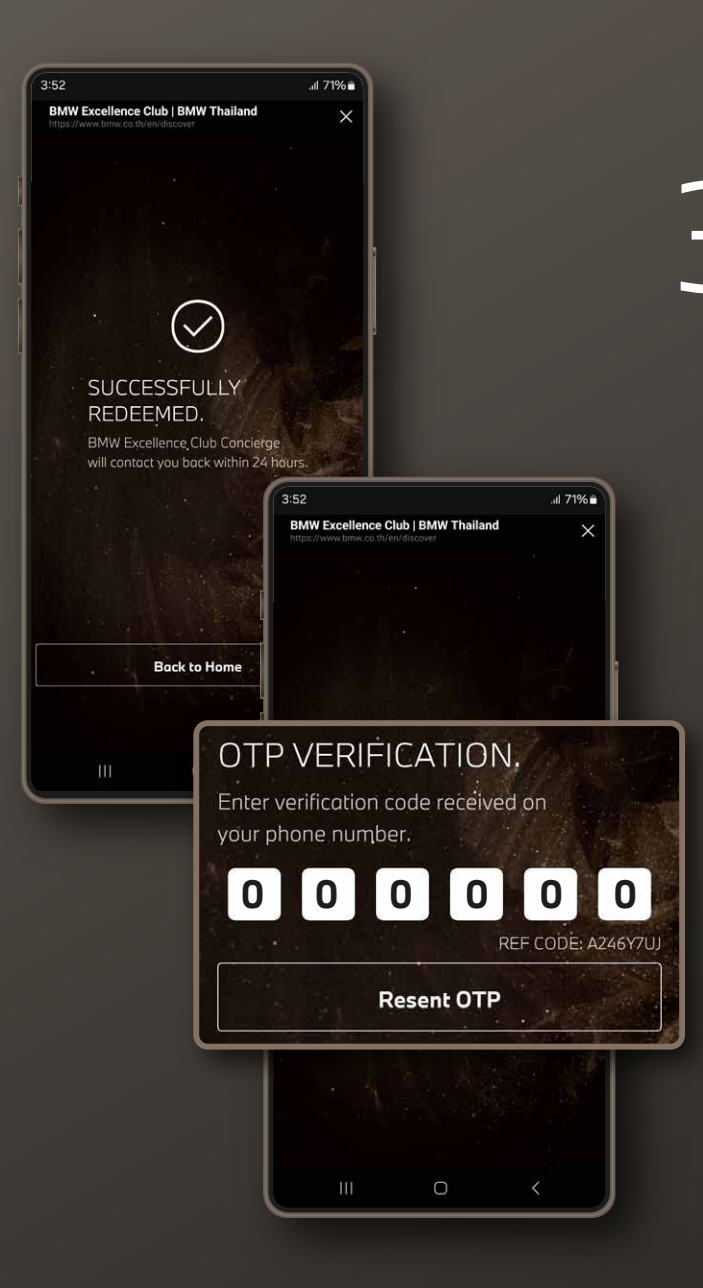

การแลกรับสิทธิ์ จะเสร็จสมบูรณ์หลังจาก กรอกหมายเลง OTP ที่ได้รับ BMW Excellence Club Concierge by The Black Tie Service จะติดต่อท่าน เพื่อยืนยันการแลกรับสิทธิ์ ภายใน 24 ชม.

The redemption will be successful once you have entered the received OTP.

The BMW Excellence Club Concierge by The Black Tie Service will contact you to confirm the redemption within 24 hours.

#### 4 ในกรณีที่มีรถหลายคัน ท่านสามารถโอน BMW JOY Token ไปยังรถคันอื่นได้ โดยคลิกสัญลักษณ์

In the case of multiple vehicles, you can transfer BMW JOY Token to another vehicle by clicking on the 🔁 icon.

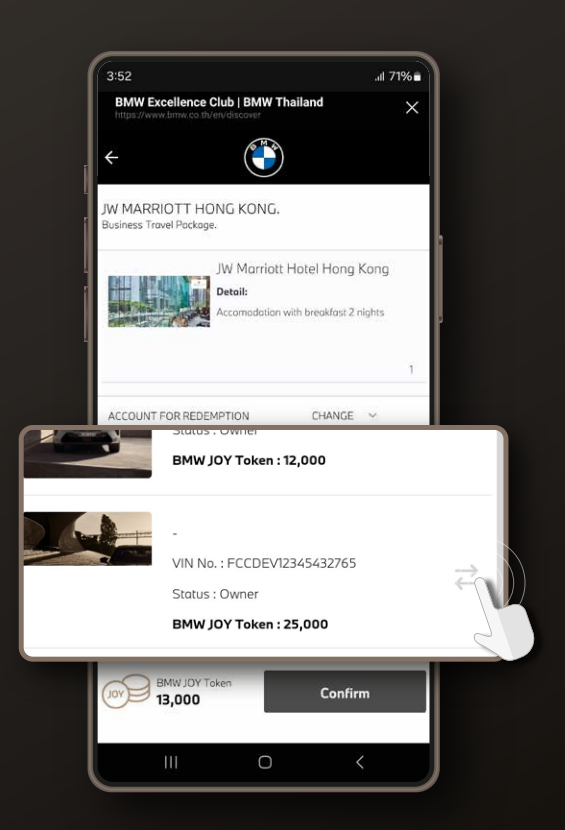

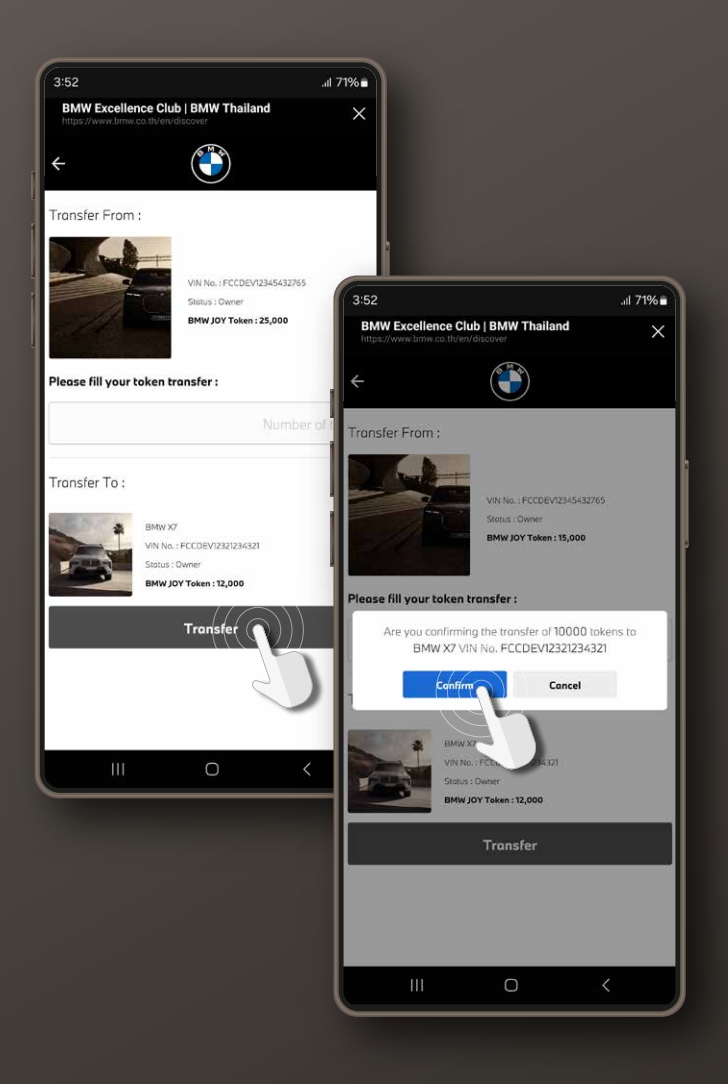

### 5 ใส่จำนวน BMW JOY Token ์ ที่ต้องการโอน จากนั้น คลิกปุ่ม "Transfer" lla: "Confirm"

Enter the number of BMW JOY Token you wish to transfer, click "Transfer" and select "Confirm."

### 6 การโอน BMW JOY Token จะเสร็จสมบูรณ์ หลังจากกรอกหมายเลง OTP ที่ได้รับ

Enter the received OTP to complete the BMW JOY Token transfer.

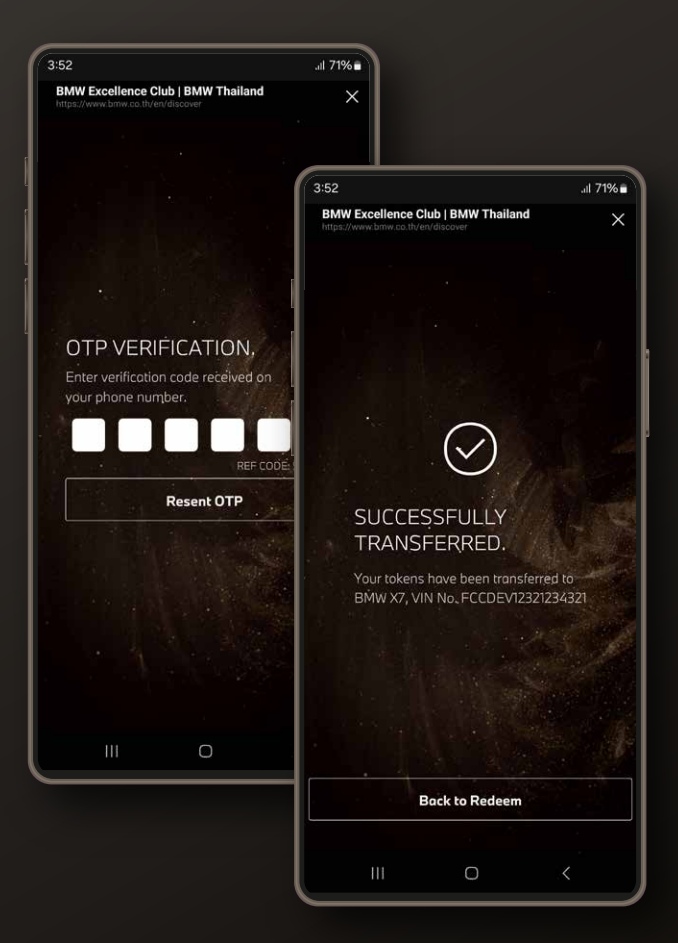

หากพบปัญหา กรุณาติดต่อ BMW Excellence Club Concierge by The Black Tie Service โทร 02 055 9595 ทุกวัน ตลอด 24 ชั่วโมง

In case of difficulties, please contact the BMW Excellence Club Concierge by The Black Tie Service at 02 055 9595, available 24 hours a day.